# 中国城市规划协会城市地下管线专委会 2018年年会网站注册操作流程

# 一. 登录网站 http://nh.118-china.com/, 如图 1;

| 会议介绍                                | 组织机构                                      | 会议安排                                 | 会议内容                                    | 联系方式                                    | 文件下  | 载 |
|-------------------------------------|-------------------------------------------|--------------------------------------|-----------------------------------------|-----------------------------------------|------|---|
| 会议介绍                                |                                           |                                      |                                         | 注                                       | 册&登录 |   |
| 2018年,是学习<br>年,中共中央、国9<br>的意见》,为地下管 | 贯彻党的十九大精神的<br>}院发布了《关于全面<br>诸线行业的绿色和创新    | 的开局之年,是全面<br>加强生态环境保护 』<br>发展注入了勃勃生机 | 建成小康社会的决胜<br>蚤决打好污染防治攻!<br>l。2018年,正值改革 | 之<br>坚战<br>革开                           | 个人注册 | > |
| 放四十周年,也是地<br>伸,从专业管网走向<br>理,其转型升级为行 | 也下管线行业转型升级<br>可综合管网,从地下管<br>于业带来更大的发展机    | 的关键之年,地下管<br>线走向地下空间,从<br>遇和市场空间。    | F线产业链向上下游到<br>L工程管理走向智能管                | Ē                                       | 团队注册 | > |
| 为了加强城市地<br>有序建设和安全运行<br>在广东这个改革开放   | 1下管线的综合管理,<br>于,总结交流2018年及<br>文的前沿阵地,使"创新 | 合理利用地下空间资<br>近年来本专业领域的<br>所、协调、绿色、开注 | 源,保障城市地下管<br>的技术进展与管理经验<br>放、共享"五大发展理   | <sup>6</sup> 线的<br><sub>金</sub> ,<br>昆念 | 个人中間 |   |
|                                     |                                           |                                      |                                         |                                         |      |   |

图 1

# 二. 注册方式

# 1. 个人注册

1. 1 点击图标"个人注册",如图 1.1.1;

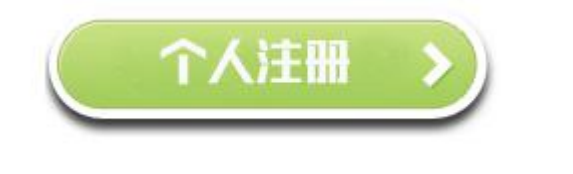

1. 2 填写基本信息,点击"下一步",如图 1.2.1、图 1.2.2;

图 1.1.1

| * 姓     | 名                |               |     |
|---------|------------------|---------------|-----|
|         |                  |               |     |
| * 14    | 别                |               |     |
|         | 月                |               |     |
| * I     | 作单位              |               |     |
|         |                  |               |     |
| * មុ    | 务/职位             |               |     |
|         |                  |               |     |
| * 由     | 政编码              |               |     |
|         |                  |               |     |
| * 3     | 机号码              |               |     |
| F       | 合由任              |               |     |
| ۵I<br>ا | 图 1.2.1          |               |     |
|         |                  |               |     |
|         | * 电子邮箱           |               |     |
|         |                  |               |     |
|         |                  |               |     |
|         | 开票信息 ( 増值税普通发票 ) |               |     |
|         | * 11.000         |               |     |
|         | ガ奈伯夫             |               |     |
|         |                  |               |     |
|         | * 发票税号           |               |     |
|         |                  |               |     |
|         |                  |               |     |
|         | * 发票邮寄地址         |               |     |
|         |                  |               |     |
|         | * 发票领取方式         |               |     |
|         | 现场领取             |               |     |
|         | 发票邮寄             |               |     |
|         | 快递到付,邮费自理        |               |     |
|         |                  |               |     |
|         |                  |               |     |
| 成什么药    |                  | X1700         | ⊼_# |
| 四小五额    |                  | <b>∓</b> 1700 |     |
|         |                  |               |     |

图 1.2.2

# 1. 3 查看支付方式,点击"提交",如图1.3.1;

| 参会订里                                                               |                                                          |          |    |         |
|--------------------------------------------------------------------|----------------------------------------------------------|----------|----|---------|
|                                                                    | 名称                                                       | 单价 (¥)   | 数量 | 总价 (¥)  |
| 非会员                                                                |                                                          | 1700.0   | 1  | 1700.0  |
| 合计金额                                                               |                                                          |          |    | ¥1700.0 |
| 立付金额:                                                              |                                                          |          |    | ¥1700.0 |
| 已支付:                                                               |                                                          |          |    | ¥ 0.0   |
| 欠款金额                                                               |                                                          |          |    | ¥1700.0 |
| ▶ 2011) 江款支付(江款时刻)<br>户名称:中国煤炭地质<br>户银行:中国建设银行<br>行账号:1300 1666 20 | 页在备注栏注明 "2018年会+注<br>总局干部学校<br>河北涿州物探支行<br>080 5000 0182 | 主册人员姓名") |    |         |
|                                                                    |                                                          |          |    |         |

图 1.3.1

1. 4 注册成功,可进行酒店预订,或先不预定,去"个人中心"进行操作,如图 1.4.1; 2018地下管线年会

恭喜,您已注册成功。

会议主办方开启了酒店预订。您可以选择预订酒店。或先不预定,去个人中心。

| 预定酒店    | 个人中心 |
|---------|------|
| 图 1.4.1 |      |

1. 5 预订酒店,选择所需要的酒店、房型,点击"立即预定"后填写入住日期及性别,点击"提交",如图1.5.1;

|                                          | 》 <sup>3231</sup> :<br>联系电话:                                       | ) 川田周州人通州244万 🔻 旦福北路                                | 1                     |       | 收起房型へ |
|------------------------------------------|--------------------------------------------------------------------|-----------------------------------------------------|-----------------------|-------|-------|
| 房型                                       | 可入住人数                                                              | 可入住时间                                               | 每晚价格                  | 剩余房间数 | 预订房型  |
| 标间                                       | 2人                                                                 | 2018-11-26 ~ 2018-11-29                             | ¥ 478.0               | 查看库存  | 立即预定  |
| <b>預留信</b><br>预订须<br>*入住日<br>*您的性<br>房费总 | 記填与<br>[初: 订房前请确认订单信<br>[期: 2018-11-26<br>注別: ④男 ●女<br>(计: ¥1434-0 | 息,10月25日前(不会10月25),扣除首日<br>- *過房日期:2018-11-29<br>提交 | 房费,10月25日后,房费4<br>共3晩 | ∽退。   |       |
| 大床房                                      | 2人                                                                 | 2018-11-26 ~ 2018-11-29                             | ¥ 478.0               | 查看库存  | 立即预定  |
|                                          | 名称:<br>星级:                                                         | 广州广交会威斯汀酒店<br>*****                                 |                       |       |       |

### 1. 6 查看支付方式,选择线上支付或汇款支付,点击"提交",如图1.6.1;

| <u>数量</u><br>3 | 总价 (¥)<br>1434.0<br>¥ 1434.4<br>¥ 1434.4<br>¥ 1434.<br>¥ 1434.<br>¥ 1434.4 |
|----------------|----------------------------------------------------------------------------|
| 3              | 1434.0<br>¥ 1434<br>¥ 1434<br>¥ 1434<br>¥ 1434<br>订单合计 ¥1434               |
|                | ¥ 1434<br>¥ 1434<br>¥ 0<br>¥ 1434<br>订单合计 ¥1434                            |
|                | ¥ 1434<br>¥ 1434<br>¥ (<br>¥ 1434<br>订单合计 ¥1434                            |
|                | ¥ 1434<br>¥ (<br><b>¥ 1434</b><br>订单合计 ¥1434                               |
|                | ¥ (<br>¥ 1434)<br>订单合计 ¥1434                                               |
|                | ¥ 1434.<br>订单合计 ¥1434                                                      |
|                | 订单合计 ¥1434                                                                 |
|                |                                                                            |
|                |                                                                            |
|                |                                                                            |
|                |                                                                            |
| 数量有限,先订先得。     |                                                                            |
|                |                                                                            |
|                |                                                                            |
|                | 数量有限,先订先得。                                                                 |

图 1.6.1

7 跳转至个人中心界面,可进行个人信息的查看修改及酒店预定情况,如图 1.7.1;
 个人中心——2018地下管线年会

| 参会注册                                 | 酒店预订 <del>待支付</del> |               |                    |                      |
|--------------------------------------|---------------------|---------------|--------------------|----------------------|
|                                      | 注册状态:<br>修改个人信息     | 付款状态:<br>取消参会 | <b>确认码</b><br>重新注册 |                      |
| 参会订单                                 |                     |               |                    |                      |
|                                      | 名称                  |               | È                  | 自 <mark>价(</mark> ¥) |
| 非会员                                  |                     |               |                    | 1700.0               |
| 合计金额<br>应付金额:<br>已支付:<br><b>欠款金额</b> |                     |               |                    |                      |
| 支付方式                                 |                     |               |                    |                      |
| <ul> <li>线下支付</li> </ul>             |                     |               |                    |                      |
| (1) 汇款支付(汇款时                         | 须在备注栏注明"2018年       | F会+注册人员姓名"    | )                  |                      |
| 开户名称:中国煤炭地质                          | 短局干部学校              |               |                    |                      |
|                                      | 图 1.7               | . 1           |                    |                      |

- 2. 团队注册
  - 2.1 点击"团队注册"图标,如图 2.1.1;

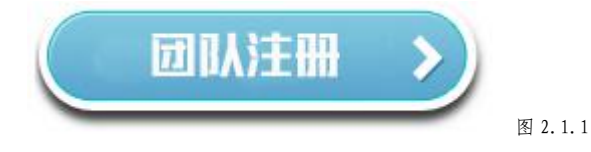

| 中       | 国城市规划协会地下管线专业委员会2018年 | <b></b><br>年年会 |
|---------|-----------------------|----------------|
| * 姓名    |                       |                |
| 陈       |                       |                |
| * 移动电话  |                       |                |
|         |                       |                |
|         |                       |                |
| * 电子邮件  |                       |                |
| 5829⁄ n |                       |                |
|         |                       |                |
|         |                       |                |
|         |                       |                |

图 2.2.1

2.3 可选择"单个添加"或者"批量添加",如图 2.3.1;

| (), e;              | 主册成员<br>0    |                | 注册未完成<br>0      |             | 已付金额<br>0.0    |        | 待付金额<br>0.0 |
|---------------------|--------------|----------------|-----------------|-------------|----------------|--------|-------------|
| 1 已添加未注册 2 已注       | 册末付款 3 已注册已4 | 讨款             |                 |             |                |        | 一键清空 导出报表   |
| 共计0条记录<br>480.44    |              | 64- <b>6</b> 2 | 24年8月20日1日      | 21 00 42 25 | 添加团队成员<br>单个添加 | 批量提交注册 | 输入姓名、手机号搜索  |
| ##TF<br>每页显示 15 条记录 | 共0页          | 11页 上一页 0 下一   | 注册通道<br>页 末页 GO | 注册权论        | 北量添加「哈哈」       |        | 昭士即14       |
|                     |              |                |                 |             |                |        |             |
|                     |              |                |                 |             |                |        |             |

图 2.3.1

2.4 若进行单个添加,点击"大会个人注册",进行下一步,如图 2.4.1;

步骤一:选择团队成员的注册通道

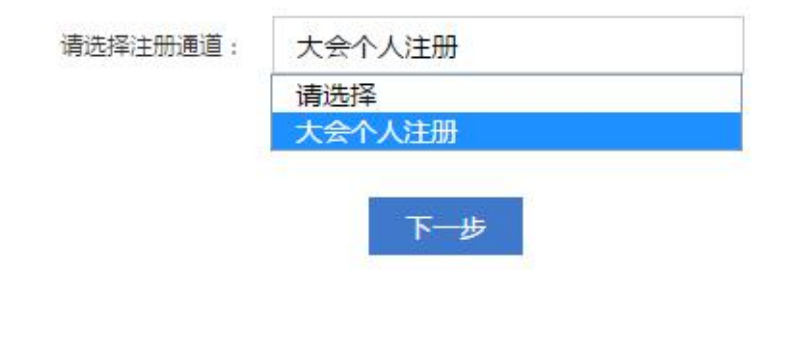

Х

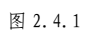

2.5 填写成员信息,点击"添加成员",如图 2.5.1;

| 步骤二:填写成员基本信息 |      | × |
|--------------|------|---|
| * 姓名         |      |   |
|              |      |   |
| * 性别         |      |   |
| ○男           |      |   |
| ○女           |      |   |
| * 工作单位       |      |   |
|              |      |   |
| * 职务/职位      |      |   |
|              |      |   |
|              |      |   |
|              |      |   |
|              | 添加成员 |   |
|              |      |   |
| * 职务/职位      | 添加成员 |   |

图 2..5.1

2.6 批量添加,选择"大会个人注册"并下载"模版",根据模版要求填写成员信息后上传,点击下一步,如图 2.6.1;

| 导入团队名单                               |                               | $\times$ |
|--------------------------------------|-------------------------------|----------|
| 未<br>第一步 选择注册通道并 <mark>下</mark> 载模板: | 大会个人注册                        | 下载模板     |
| 第二步 在模板中填充信息后上传:                     | 请选择<br>大会个人注册<br>选择文件 本选择任何文任 |          |
|                                      |                               |          |
|                                      | 下一步                           |          |
|                                      |                               |          |
|                                      |                               |          |

图 2.6.1

2.7 如图 2.7.1, 需查看错误报告将内容修正, 才可进行以下操作;

| 第一步 选择注册通道并下载模板:                    | 大会个人注册 |                                  | 下载模板   |
|-------------------------------------|--------|----------------------------------|--------|
| 第二步 在模板中填充信息后上传:<br>导入的文件内容有误,请查看错说 | 选择文件   | 团队注册-5289个人注<br>30162250错误报告.txt | 册.xlsx |
|                                     | 下一步    |                                  |        |

图 2.7.1

2.8 导入成功,可为导入的队员注册,若成员条件统一,则可进行批量注册,若成员条件不同,则可进行逐个注册,如图 2.8.1;

|     | 导入提示                         | × |     |
|-----|------------------------------|---|-----|
| 成   | 导入成功团队数据: 1 条。               |   | TEN |
| -   | 下一步,请为导入成功的队员注册:             |   |     |
|     | 若为这批成员选择统一的门票、项目商品等,请点击批量注册。 |   |     |
| 2 🖻 | 若成员有各自不同的选择,请点击逐个注册。         |   |     |
|     | 批量注册 逐个注册                    |   | 名、  |
| iZī |                              |   |     |
| 84  |                              |   |     |
|     |                              |   |     |
|     |                              |   |     |

图 2.8.1

### 2.9 注册成功后,可进行"批量支付",如图 2.9.1;

| 3 Ež | 主册已付款 |          |      |      | 一键    |
|------|-------|----------|------|------|-------|
|      |       |          |      | 批量支付 | 输入姓名、 |
|      | 姓名    | 注册通道     | 注册状态 | 移动电话 | 电子邮件  |
| 取消参会 |       |          | (    |      |       |
| 共1页  | 首页」   | 页 1 下页 末 | 页 GO |      |       |

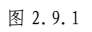

2.10 根据提示,完成线下付款,如图 2.10.1;

|                                                                                                    | 2 ANT                                            |     |
|----------------------------------------------------------------------------------------------------|--------------------------------------------------|-----|
|                                                                                                    | 开户名称:中国煤炭地质总局干部学校                                | -   |
| 8                                                                                                    | 开户银行:中国建设银行河北涿州物探支行                              | 1   |
|                                                                                                    | 银行账号:1300 1666 2080 5000 0182                    |     |
|                                                                                                    | (2)现场缴费:现场直接缴纳注册费,支持现金、POS机刷卡、扫码支付。              |     |
|                                                                                                    | (3)11月05日前(含11月05日),会员可享受优惠注册费为1200元,非会员注册费为1700 | a   |
| 未注册                                                                                                    | 元;11月05日后缴费恢复原价,非会员与会员统一价格为1700元;                | -   |
| R.                                                                                                    | 注:会员提前注册但未在11月05日前缴费,届时系统将取消订单,需要重新注册,为保证注册      | LĘ  |
|                                                                                                    | 信息不被清除,请尽快完成缴费。                                  | - 1 |
| 订单 (                                                                                                    | 支付方式                                             | - 1 |
| - 15                                                                                                    | ✓ 线下支付                                           |     |
| <u>τ</u> ]τ                                                                                                    |                                                  |     |
|                                                                                                    | 稍后支付                                             | -   |
|                                                                                                    |                                                  |     |
| and the second second se |                                                  |     |

图 2.10.1

3.再次登录,可通过"个人中心"、"团队登录"直接进入到个人、团队中心,可对报名人员信息进行修改和付款进度的查看,如图 3.1.1。

初党的十九大精神的开局之年,是全面建成小康社会的决胜 完发布了《关于全面加强生态环境保护坚决打好污染防治攻 含线行业的绿色和创新发展注入了勃勃生机。2018年,正值 是地下管线行业转型升级的关键之年,地下管线产业链向上下 匀综合管网,从地下管线走向地下空间,从工程管理走向智能 业带来更大的发展机遇和市场空间。
管线的综合管理,合理利用地下空间资源,保障城市地下管 亏,总结交流2018年及近年来本专业领域的技术进展与管理 干放的前沿阵地,使"创新、协调、绿色、开放、共享"五大 业生根发芽,我委员会定于2018年11月27日-28日在广州市 会地下管线专业委员会2018年年会",年会主题为"防风险
二一建设生态城市的绿色生命线"。并分专题进行交流:

|   | 个人注册 | >  |
|---|------|----|
| C | 团队注册 | >  |
| C | 个人中間 | >  |
|   | 团队矍录 | >) |
|   |      |    |

注册 & 登录

# 中国城市规划协会城市地下管线专委会 2018年年会手机注册操作流程

一. 手机注册流程

1. 通过手机扫描二维码进入网站,如图1.1;

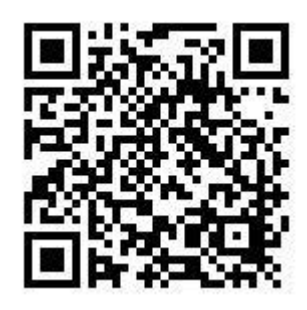

图 1.1

2. 点击"注册报名",如图 2.1;

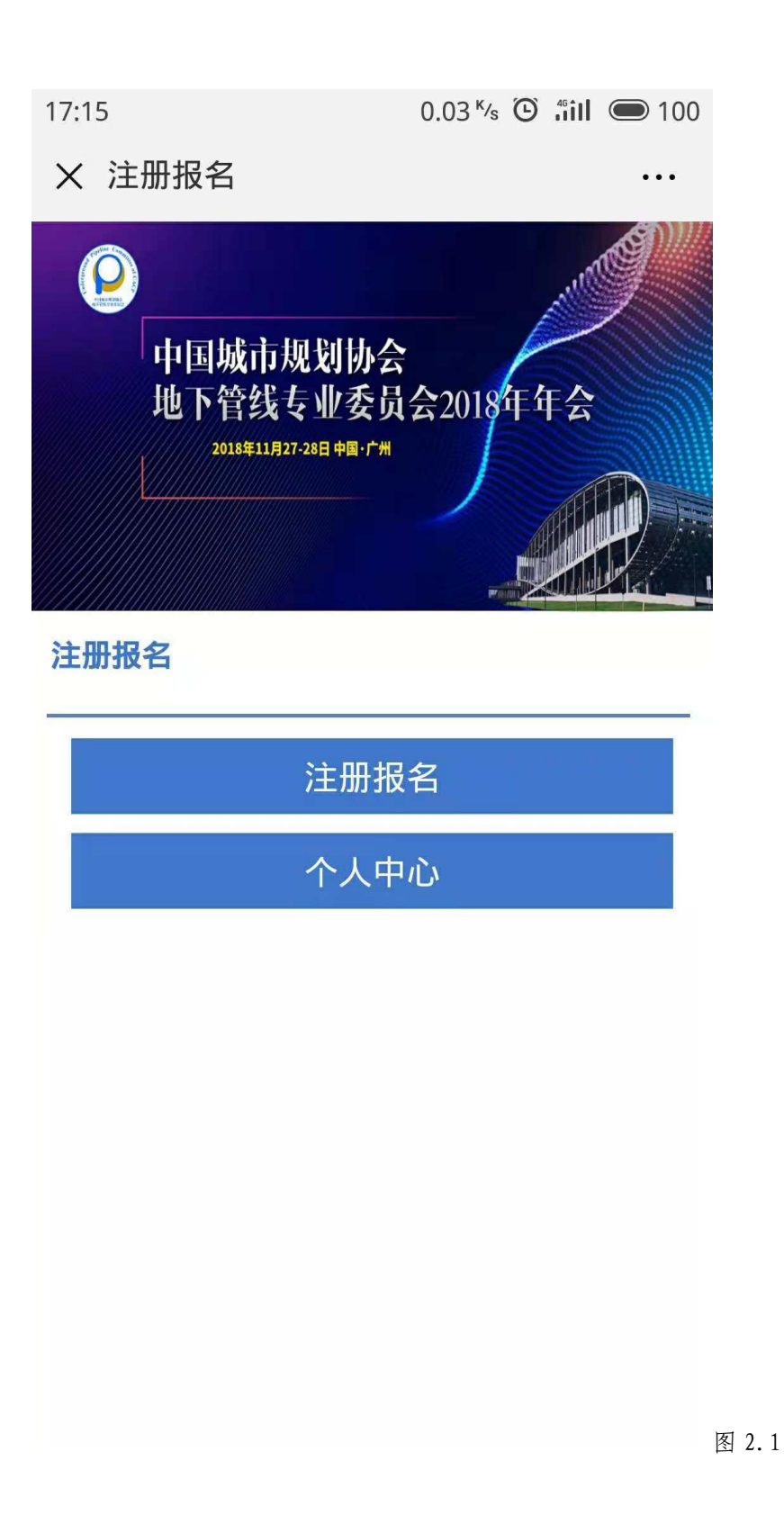

3. 根据提示填写基本信息,点击下一步,如图 3.1;

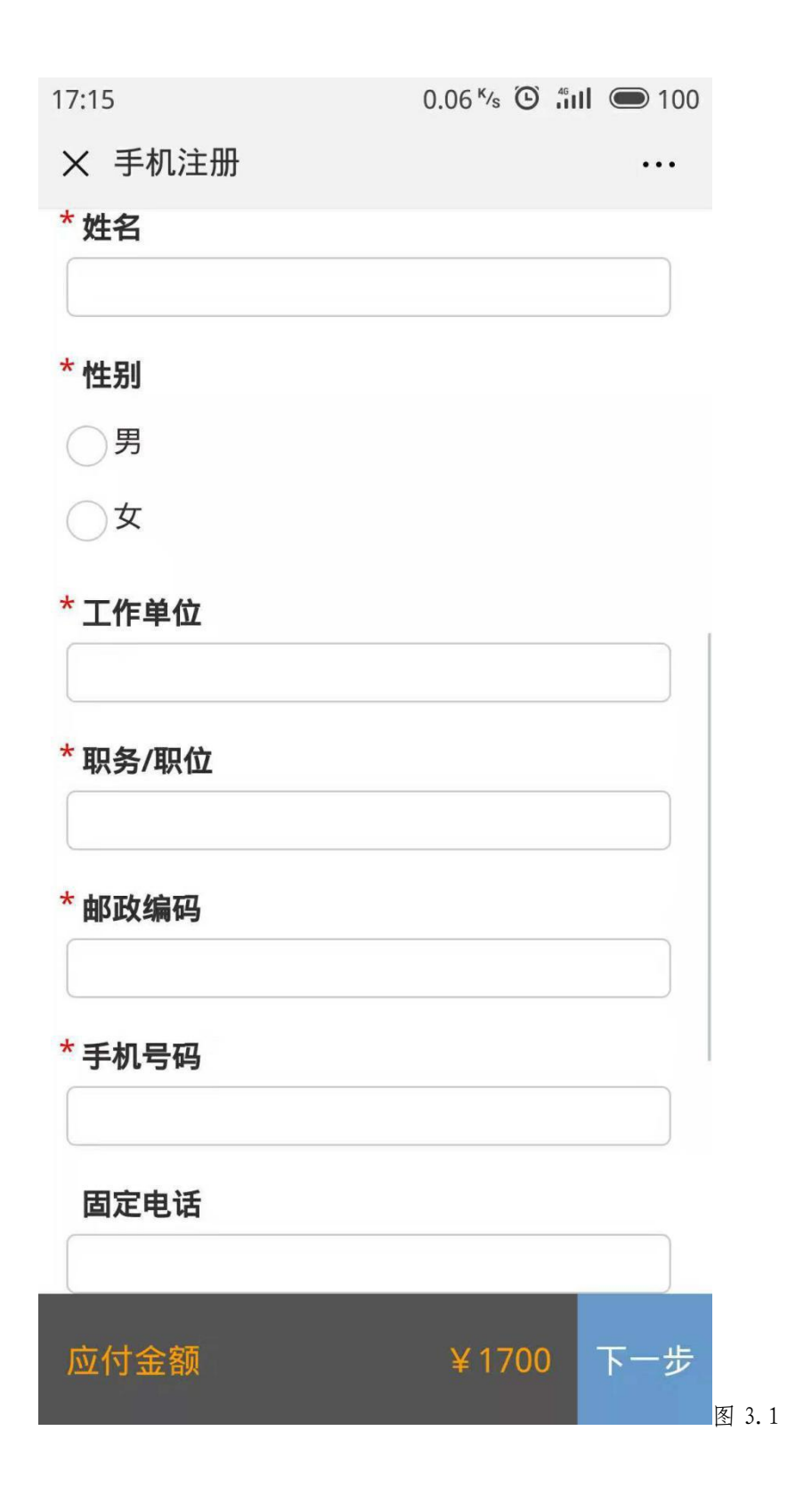

4. 勾选"线下支付",根据提示缴款,点击"提交",如图 4.1;

| 17:17 | 21.5 <sup>ĸ</sup> /s | Θ | 46 | <b>1</b> 00 |
|-------|----------------------|---|----|-------------|
|       |                      |   |    |             |

• • •

× 手机费用订单详情

#### 订单详情

| 名称    | 单价(¥)  | 数量 | 总价(¥)   |
|-------|--------|----|---------|
| 非会员   | 1700.0 | 1  | 1700.0  |
| 合计金额  |        |    | ¥1700.0 |
| 应付金额: |        |    | ¥1700.0 |
| 已支付:  |        |    | ¥0.0    |
| 欠款金额  |        |    | ¥1700.0 |

支付方式

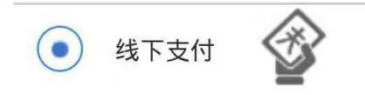

(1)汇款支付(汇款时须在备注栏注明"2018年会+注册人员

姓名")

开户名称:中国煤炭地质总局干部学校

开户银行:中国建设银行河北涿州物探支行

银行账号:1300 1666 2080 5000 0182

(2)现场缴费:现场直接缴纳注册费,支持现金、POS机刷

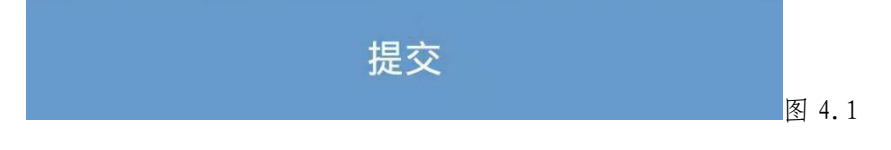

5.显示注册成功,点击"完成",如图 5.1;

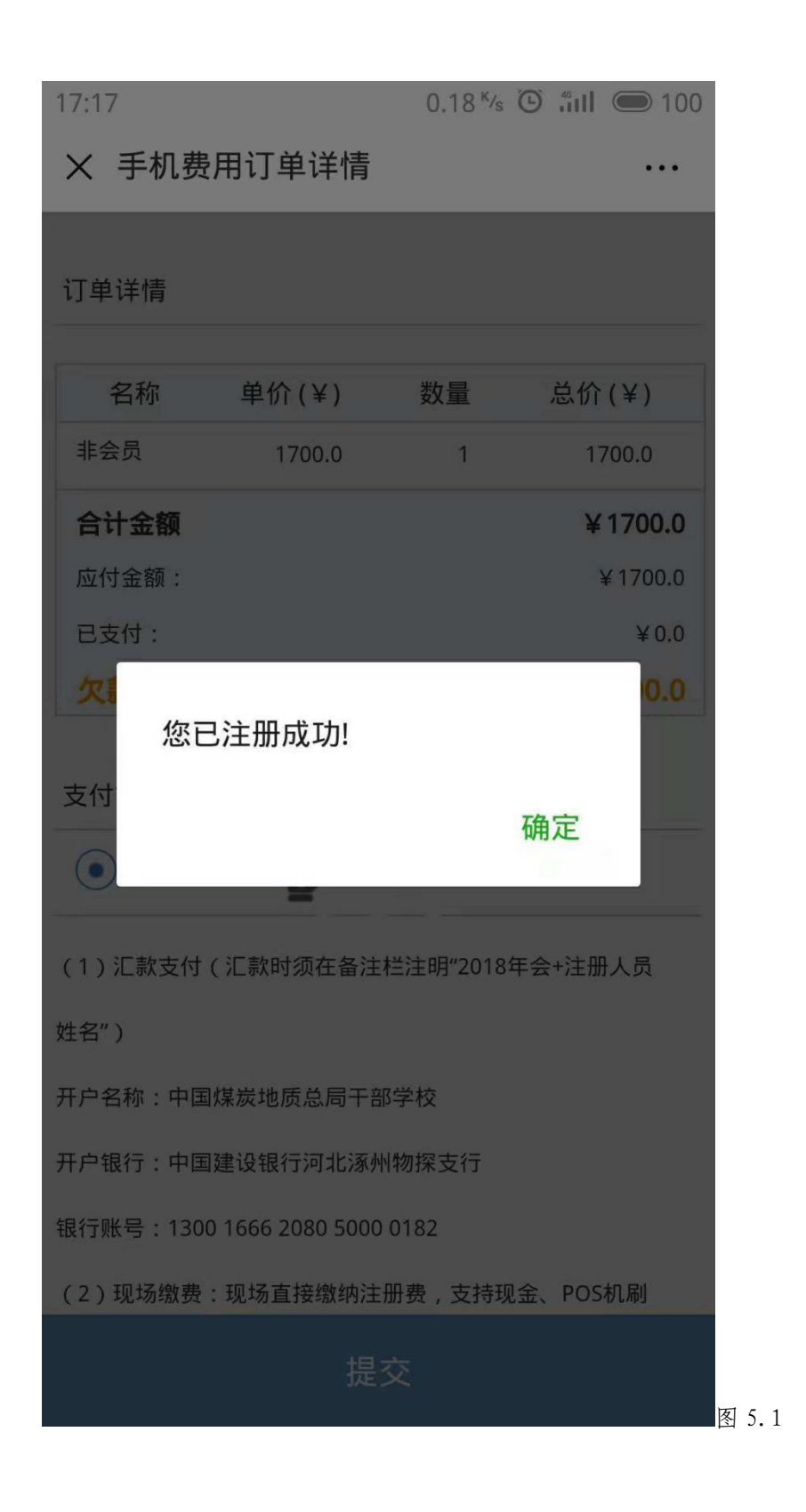

6. 点击后,跳转至个人中心,点击"酒店预定",如图 6.1;

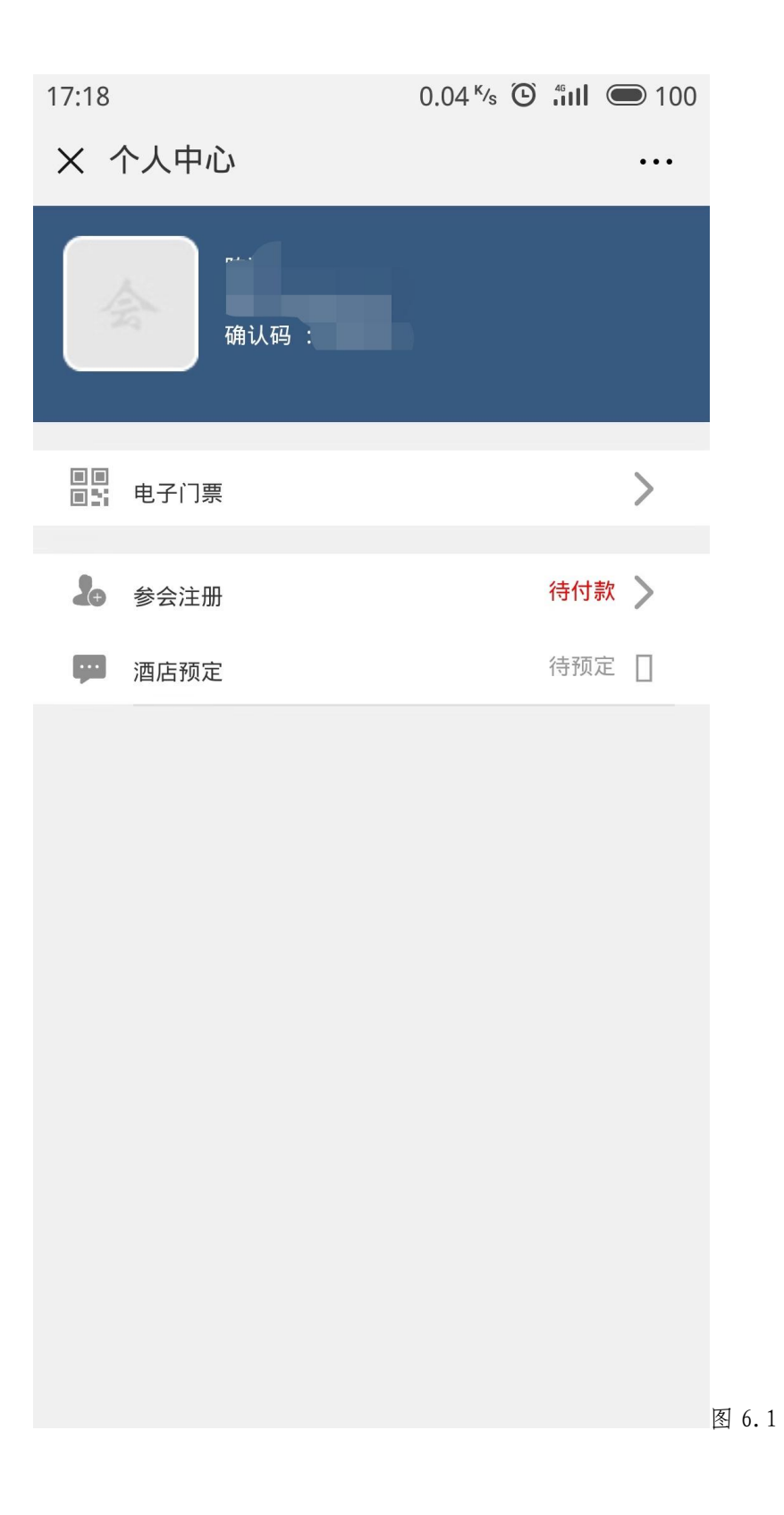

7. 点击"酒店预定",如图7.1;

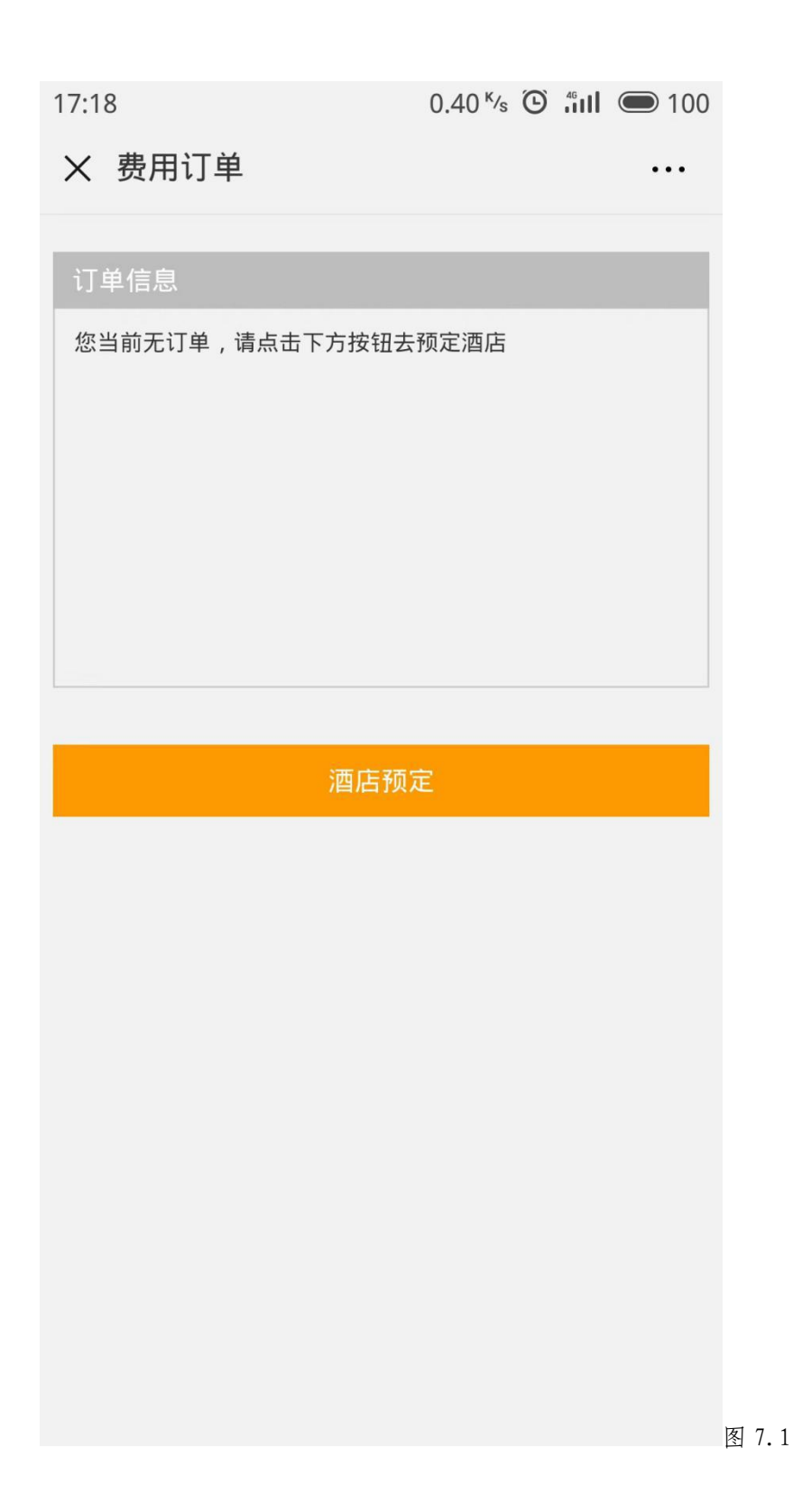

8. 选择所需酒店,点击"查看户型",如图8.1;

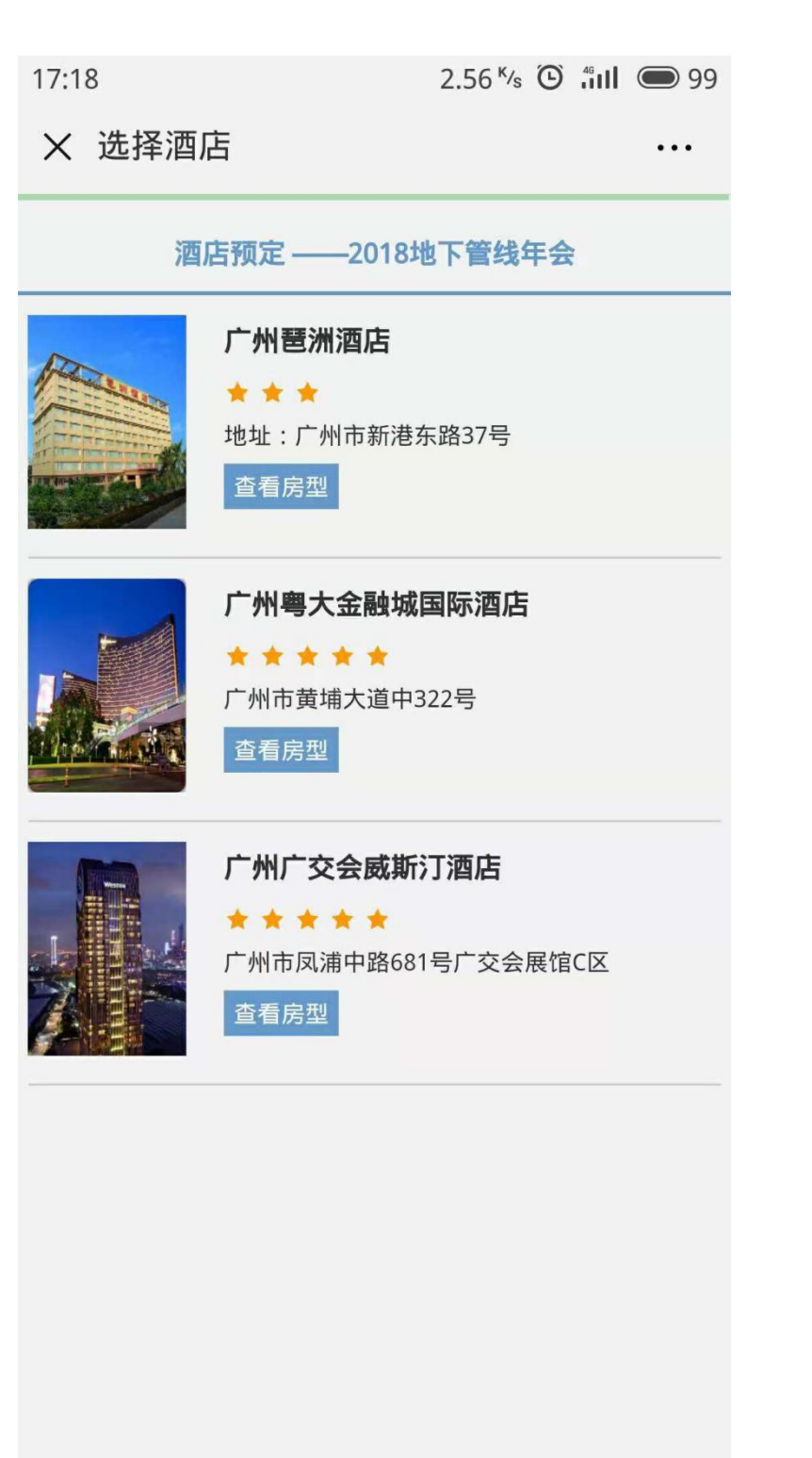

图 8.1

| 9. 查看酒店信息和房间信息,点击预定,如图9. | l; |
|--------------------------|----|
|--------------------------|----|

| 17:18 0.                                            | 53 <sup>ĸ</sup> /s 🕑 46 iil 🗩 99 |
|-----------------------------------------------------|----------------------------------|
| × 选择房型                                              | •••                              |
| 广州琶洲酒店<br>□ □ □                                     |                                  |
| □ 地址:广州市新港东路37号                                     |                                  |
|                                                     |                                  |
| □ 酒店介绍                                              |                                  |
|                                                     | ¥350.0                           |
| 取多八住,2入<br>入住日期:2018-11-26-2018-11-29<br>剩余房间数:查看库存 | 预定                               |
|                                                     |                                  |
|                                                     |                                  |
|                                                     |                                  |
|                                                     |                                  |
|                                                     |                                  |
|                                                     |                                  |
|                                                     |                                  |

图 9.1

10. 确认信息,点击提交,如图 10.1;

| 17:19                                                            | 9.22 <sup>ĸ</sup> /s 🛈 🗂 🗩 99   |
|------------------------------------------------------------------|---------------------------------|
| × 信息填写                                                           |                                 |
| 广州琶洲酒店                                                           |                                 |
| 房型:标间<br>可入住:2人<br>标价:¥350.0/晚<br>预定须知:订房前请确认订单信息<br>25),扣除首日房费, | ,10月25日前(不含10月<br>10月25日后,房费不退。 |
| 预定信息表                                                            |                                 |
| 入住日期:                                                            |                                 |
| 退房日期:                                                            |                                 |
| 您的性别: 💿 男 🛛 🕁                                                    | 5                               |
|                                                                  |                                 |
| 房费总计: ¥ 350.0                                                    | 提交 图 10.1                       |

11. 选择支付方式,点击提交,如图 11.1;

2.62 <sup>ĸ</sup>/s 🕑 fill 🗩 99 17:19 • • •

× 手机费用订单详情

订单详情

酒店订单

| 名称            | 单价(¥) | 数量 | 总价(¥)    |
|---------------|-------|----|----------|
| 广州琶洲酒店-       | 350.0 | 3  | 1050.0   |
| 标间-不拼房(       |       |    |          |
| 2018-11-      |       |    |          |
| 26~2018-11-29 |       |    |          |
| )             |       |    |          |
| 合计金额          |       |    | ¥ 1050.0 |
| 应付金额:         |       |    | ¥ 1050.0 |
| 已支付:          |       |    | ¥ 0.0    |
| 欠款金额          |       |    | ¥ 1050.0 |

订单合计 ¥1050.0

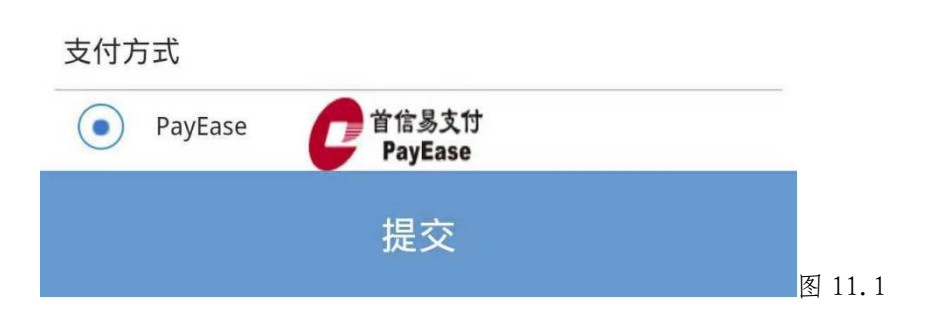